## **Chartfield Requests**

Jennifer Teixeira, CRA Director of Research Administration – COS 1/19/2017

# Summary

- Chartfield Request System
- Chartfield Request Roles
- Types of Requests
- Accessing the Chartfield Request System
- How to Add or Modify a Segment
- Supporting Documentation
- Approving a Chartfield Request
- PMR System vs Chartfield System
- Next Steps

## **Chartfield Request System**

- The Chartfield Request System allows you to submit electronic requests for new Project Segments for any of the following fund sources: State Appropriated, F&A, Grants, Foundations, University Endowments, Auxiliary Sales & Service, Agency, Debt, and Gifts/Loans. You are also able to submit requests to modify Project Segments for those same fund sources.
- The focus of today's training will be an overview Chartfield Requests for contracts and grants. Although much of the training can be applied to other sources of funding this is not meant to cover all aspects of the Chartfield Request System.

# Roles

- CF Initiator/ Requestor = Person Initiating the request
  - Department L5 Accounting Technicians for Contract and Grant Funding
- CF Request Department Approver = College Officer or designee
  - College of Research, Director of Research
     Administration for Contract and Grant Funding
- CF Request C&G Approver = Fiscal Manager or designee
- CF Request C&G Processor = Account Setup Specialist or designee

## **Types of Requests**

### **Add Segment**

- Split an award within the same college (multiple Pl's)
- Split an award between separate colleges (non-lead college creates segment)
- Separate Program Income (if not set up by C&G)
- Separate Participant Support Costs (if not set up by C&G)
- Add a new segment when incremental funding requires separate tracking of funds

### Modify an Existing Segment

- Request modification to award attribute information (ex. Food Exemption & Fabricated Equipment)
- Request to add incremental funding to segment when awarded in RADAR
- De-obligation of segment

## **Access Chartfield Request System**

• To initiate a chartfield request you must first access the Chartfield Request System through MyPack Portal.

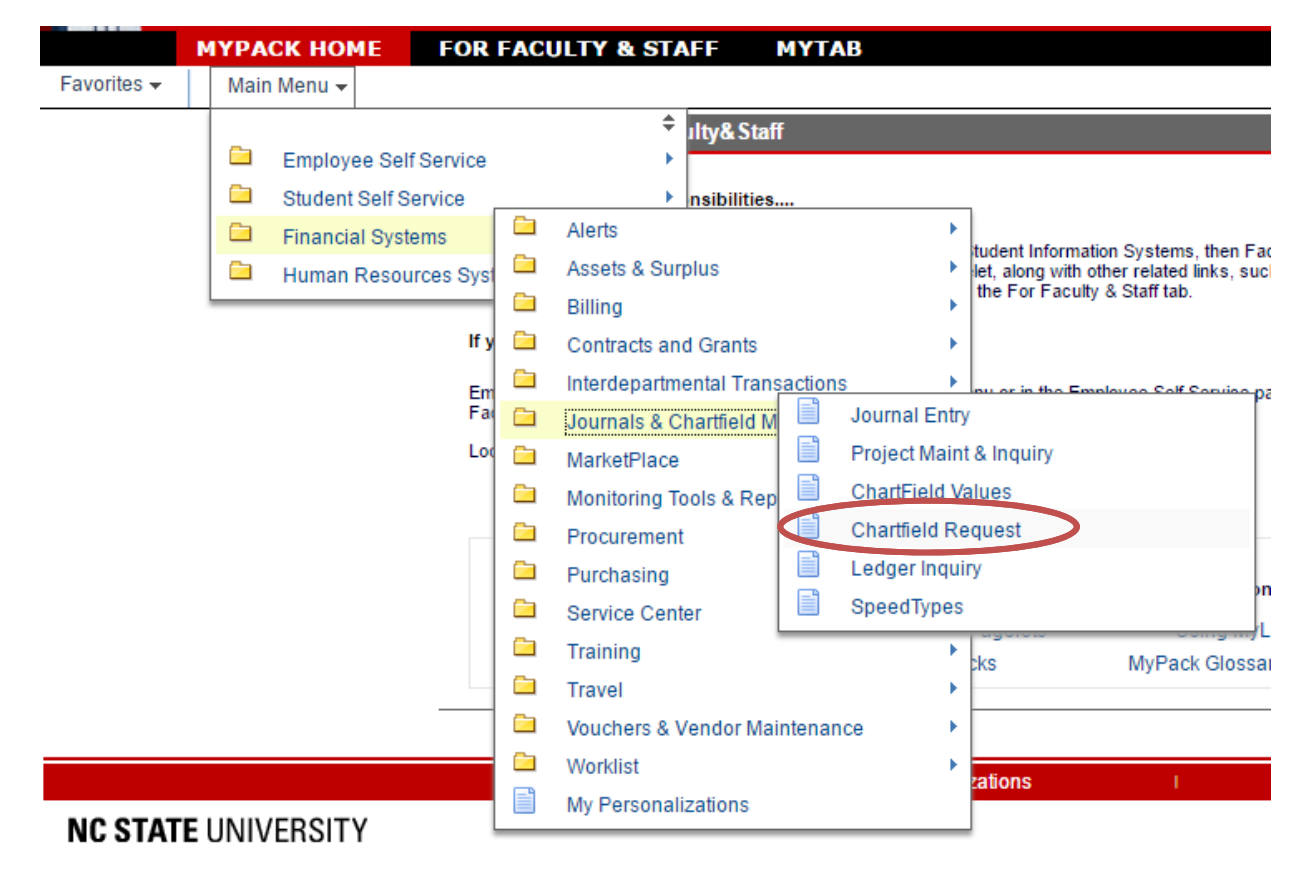

# Add or Modify a Segment

- To initiate a new request within the system select the "Add a New Value" tab.
  - CF Request Type = Segment
  - Action Type = Add or Modify
  - Funding Type = Contract and Grants

| CF Request System                      |                      |  |  |  |
|----------------------------------------|----------------------|--|--|--|
| Eind an Existing Value Add a New Value |                      |  |  |  |
| Business Unit:                         | NCSU1                |  |  |  |
| CF Request ID:                         | NEXT                 |  |  |  |
| CF Request Date:                       | 02/20/2012 3         |  |  |  |
| CF Request Type:                       | Segment              |  |  |  |
| CF Request Action:                     | Add                  |  |  |  |
| CF Request Fund Group                  | Contracts and Grants |  |  |  |
| bbA                                    |                      |  |  |  |

### Note:

- An initiator only has access to request a segment or modify a segment within their own OUC range.
- All supporting documentation should be collected prior to initiating the request and uploaded into the system prior to approving.
- The funds to add or modify a segment must exist within the Prime, at the time of the request.

#### **NC STATE UNIVERSITY**

### **Header Panel**

- The initiator is responsible for the following fields:
  - Effective Date = will default to current date
  - Project Reference = Project ID (5 account)
    - The new Project Reference box must be checked for Program Income Specific Segments.
  - Request Justification = nature or purpose of the request
    - Be sure to answer the question: Why do you need a segment?

| Header Contracts & Grants Ap   | oproval Comments    |                                 |                  |                    |
|--------------------------------|---------------------|---------------------------------|------------------|--------------------|
| Unit: NCSU1                    | CF Request ID: NEXT | CF Request Date: 02/20/2012     |                  |                    |
| CF Request Type: Segment       | Action Type: Add    | Funding Type: Contracts and Gra | ants             |                    |
| CE Dormoet Statue: Now Dormoet |                     |                                 | Print            | Chartfield Inquiry |
| Effective Date: 02/20/2012     | Drojact Pafaran     |                                 | <u>Delete</u>    |                    |
| Effective Date: 02/20/2012     | Project Reference   | w Draiget Deference             | <u>Attachmer</u> | <u>nts (0)</u>     |
| Request Justification:         | T Pheck for her     | w Project Reference             |                  |                    |
|                                |                     |                                 |                  |                    |
|                                |                     |                                 |                  |                    |
|                                |                     |                                 |                  |                    |
|                                |                     |                                 |                  | .::                |

## Header Panel (Cont.)

- Long Description = Project Title
  - This description must match the long title in WRS. You can open a separate window and copy and paste to insure accuracy.
- Is this project reportable as part of an Auxiliary, Center or Institute? If the response is Yes, select Yes from the dropdown box and enter the Auxiliary, Center/Institute name in the box provided.

| Long Description:            |                 |                                                             |  |
|------------------------------|-----------------|-------------------------------------------------------------|--|
| Reportable as Auxiliary, Cer | nter/Institute? | If Yes, please specify name of Auxiliary, Center/Institute: |  |

#### **NC STATE UNIVERSITY**

## Header Panel (Cont.)

- Fund Code= Defaults to 91000
- Department = Department OUC of the unit that will be responsible for managing the activity on the project. This includes, but is not limited to, posting transactions, processing PMRs, ordering supplies or other items directly related to the project. The value must equal 6 digits
- Responsible/ Authorized Person Name = Name of PI
  - The preferred method to populate this field is to select the desired name from the list.
  - To search for a PI's name press the search button and enter the first few characters of the last name and initiate search. The name must match the information in HR.
  - To add or remove PI names, press + button.

| 'Fund Code: 91000            | *Department:                 |                                                      |                     |                            |
|------------------------------|------------------------------|------------------------------------------------------|---------------------|----------------------------|
| List the Name or Title of th | e Primary Responsible Persor | on the first row and insert additional rows for othe | authorized persons. |                            |
| Responsible/Authorized Pe    | ersons                       |                                                      | E                   | Find First 🔣 1 of 1 D Last |
| Name                         | Title                        | Department Email ID                                  | Campus Box          | Phone + -                  |
|                              |                              |                                                      |                     |                            |
| e                            |                              |                                                      |                     |                            |
| Requestor:                   |                              | Date/Time:                                           |                     |                            |

### **Contract & Grants Panel**

- The initiator is responsible for the following fields:
  - Sponsor Name = Sponsor Agency of the Prime Agreement/ Award.
  - Proposal Number = RADAR Number
  - Segment Award Amount = Amount of the Request
    - If F&A dollars apply, make sure these dollars are included in the request amount.

| Header Contracts & Grants Ap            | proval Comments                         |                                                                   |
|-----------------------------------------|-----------------------------------------|-------------------------------------------------------------------|
| Unit: NCSU1<br>CF Request Type: Segment | CF Request ID: NEXT<br>Action Type: Add | CF Request Date: 02/20/2012<br>Funding Type: Contracts and Grants |
| Sponsor Name<br>Segment Award Amount    | Proposal Number<br>Project Start Date   | Project End Date                                                  |
| Cost Share Amount                       | Budget Begin Date                       | Budget End Date                                                   |
|                                         |                                         |                                                                   |

## **Contract & Grants Panel (Cont.)**

- Cost Share Amount = Required or Voluntary Cost Share dollars committed for this segment in the Prime Agreement/ Award.
- Project Start & End Dates = Project Dates
  - The dates cannot be earlier or later than the Prime Award dates. This means the dates must be equal to or within the Project Dates.
- Budget Start & End Dates = Budget Dates
  - The dates cannot be earlier or later than the Prime Award dates. This means the dates must be equal to or within the Budget Dates.

| Header Contracts & Grants Approva                   | al Comments                                                |                                                                   |
|-----------------------------------------------------|------------------------------------------------------------|-------------------------------------------------------------------|
| Unit: NCSU1<br>CF Request Type: Segment             | CF Request ID: NEXT<br>Action Type: Add                    | CF Request Date: 02/20/2012<br>Funding Type: Contracts and Grants |
| Sponsor Name Segment Award Amount Cost Share Amount | Proposal Number<br>Project Start Date<br>Budget Begin Date | Project End Date<br>Budget End Date                               |

## **Comments Panel**

- The initiator should include comments for the approver if they have additional information regarding the request that are not captured in the selected pull down menus or the attached support documentation of the Chartfield Request.
- To add or remove comment boxes press the + or symbols. The user can enter information in several comment boxes if necessary.

## **Adding Attachments**

- Press the **Attachments (0)** hyperlink on the Header Panel to attach documents.
- The acceptable file forms for attachments are Word, Excel, PDF and standard text files.
  - DO NOT attach copies of reports that can be easily regenerated in Financials, such as WRS report printouts, Journals, IDT printouts, attribute screenshots, etc.
  - DO NOT attach oversized files (i.e., an extremely large excel file).

| Header Contracts & Grants A   | pproval Comments    |                                 |                          |
|-------------------------------|---------------------|---------------------------------|--------------------------|
| Unit: NCSU1                   | CF Request ID: NEXT | CF Request Date: 02/20/2012     |                          |
| CF Request Type: Segment      | Action Type: Add    | Funding Type: Contracts and Gra | ints                     |
| CE Demost Clather, New Demost |                     |                                 | Print Chartfield Inquiry |
| Effective Date: 02/20/2012    | B Project Reference | ·e·                             | Delete                   |
|                               | Check for new       | v Project Reference             | Attachments (0)          |

#### NC STATE UNIVERSITY

## **Supporting Documentation**

- Email from Lead PI Approving the addition or modification of a segment. Should include specifics such as Prime Project ID, period of approved segment, and amount approved.
- Email from Lead College CRO- Approving the addition or modification of segment. Should include specifics such as Prime Project ID, period of approved segment, and amount approved.
- Approved Budget/ Budget Justification The budget and budget justification that was approved by the sponsor and should be available in RADAR record.
- Food Cost Exemption Form If requesting grant attribute modification to allow for food costs based on approved budget. Available online: https://cng.ncsu.edu/cng-docs/forms/food-cost-certification.pdf
- Fabricated Equipment List of Components- If requesting grant attribute modification to allow for fabricated equipment based on approved budget.
- Email from Fiscal Manager- If de-obligation is requested this should be verified in email from FM. Include dollar amount to be de-obligated.

## Supporting Documentation Required Based on Request Type

| Request Type                                          | Required Documentation                      |
|-------------------------------------------------------|---------------------------------------------|
| Add Segment- Within the same college                  | Email from Lead PI                          |
|                                                       | Approved Budget/ Budget Justification       |
| Add Segment - Separate college                        | Email from Lead PI                          |
|                                                       | Email from Lead College CRO                 |
|                                                       | Approved Budget/ Budget Justification       |
| Add Segment - Program Income (if not set up by        | Approved Budget/ Budget Justification       |
| C&G)                                                  |                                             |
| Add Segment- Participant Support Costs (if not set up | Approved Budget/ Budget Justification       |
| by C&G)                                               |                                             |
| Add Segment – When incremental funding requires       | Approved Budget/ Budget Justification       |
| separate tracking                                     |                                             |
| Modify Segment- Change award attribute                | Approved Budget/ Budget Justification       |
| information                                           | Food Exemption Form (if applicable)         |
|                                                       | Fabricated Equipment List of Components (if |
|                                                       | applicable)                                 |
| Modify Segment- Add incremental funding awarded       | Email from Lead PI                          |
| in RADAR                                              | Email from Lead College CRO                 |
|                                                       | Approved Budget/ Budget Justification       |
| De-obligation of Segment                              | Email from Fiscal Manager                   |

#### **NC STATE UNIVERSITY**

## **Approval Panel**

- Press the **Save** button prior to proceeding.
  - It is recommended you save throughout the entry process but it is required before submitting request.
- To submit the request and initiate the routing and approval process, press the submit button. The CF Request ID will be established on the save request.
- Make sure the Approval Action field indicates Approve, then press Save and Submit. This field indicates the type of action that will occur by pressing the Submit button.

| Header Contracts & Grants Approval                                                         | Comments              |                                    |
|--------------------------------------------------------------------------------------------|-----------------------|------------------------------------|
| Unit: NCSU1                                                                                | CF Request ID: NEXT   | CF Request Date: 02/20/2012        |
| CF Request Type: Segment                                                                   | Action Type: Add      | Funding Type: Contracts and Grants |
| Status: New Request Auxiliary Reporting: N                                                 |                       | Submit<br>Transfer to Attributes   |
| Approval Status                                                                            |                       | Find First 🚺 1 of 1 💟 Last         |
| Business Unit:<br>Approval Check Active:<br>Approval Action:<br>Comments for Denial Email: | NCSU1<br>Y<br>Approve | چ                                  |
|                                                                                            |                       |                                    |
|                                                                                            |                       |                                    |

## **Approval History**

- Once the request has been submitted for approval you can view the Approval History Section.
- The CF Request Approval box indicates the name, date and time of the approvals.
- Approval routings are based on the first two digits of the department OUC on the request and then on the central office responsible for that request type or fund group.

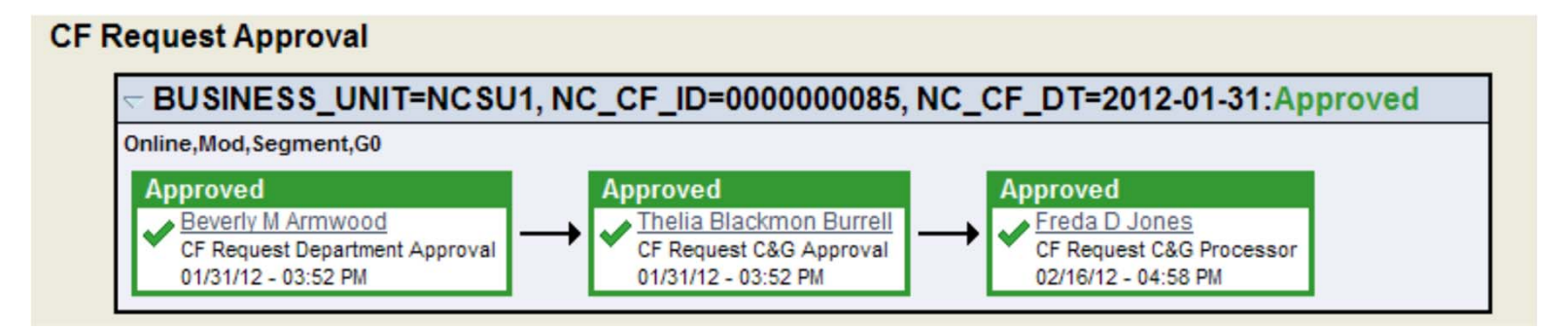

## **PMR System vs Chartfield System**

- This process does NOT circumvent or replace the PMR system. The PMR system MUST be used for the processing of all Prior – Project Modification Requests.
- The Chartfield Request System is to be used only to request the addition or modification of a segment that has already been approved by the sponsor. If this is not the case you should first go through the PMR system for approval.

## Next Steps....

- Business Officers and Department L5 accounting technicians will be granted CF Initiator Role access for department OUC.
- Once this is completed L5 accounting technicians will be responsible for requesting the addition or modification of a segment through the Chartfield Request System.
- Approval of the Chartfield Requests for Contract and Grant Funding will be approved in the College of Sciences Research Office.

## **Questions?**

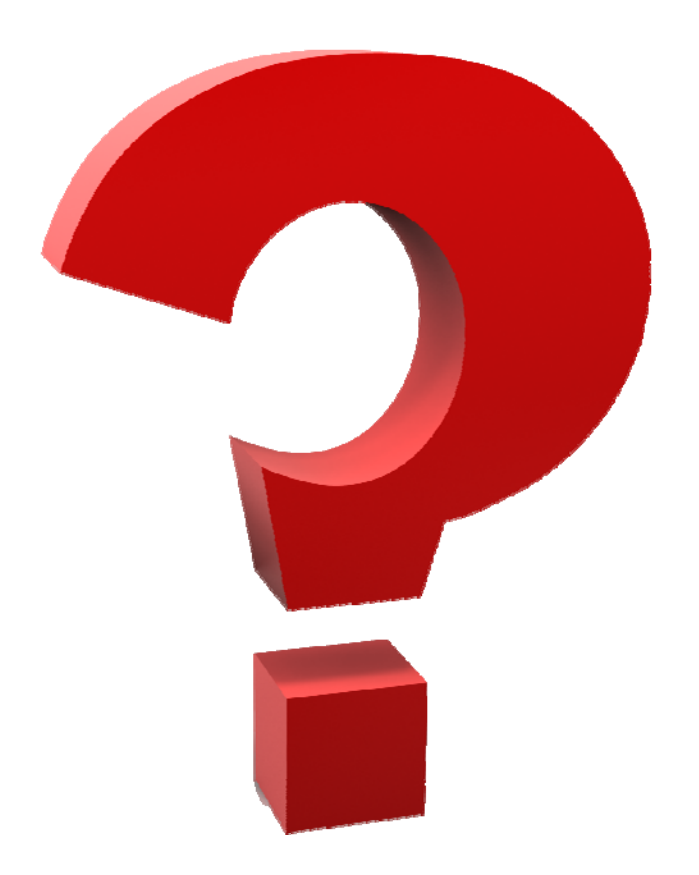